### Aktualisieren der Bildschirmhilfe

Philips ist fortwährend bestrebt, seine Produkte zu verbessern. Um sicherzustellen, dass die Bildschirmhilfe über die aktuellsten Informationen verfügt, aktualisieren Sie das Home Entertainment-System mit der neuesten Bildschirmhilfe.

Laden Sie die neueste Hilfe unter www.philips. com/support herunter.

#### Was wird benötigt?

Bevor Sie die Bildschirmhilfe aktualisieren, vergewissern Sie sich, dass Sie über Folgendes verfügen:

- Ein USB-Speichergerät mit mindestens 35 MB Speicher. Das USB-Speichergerät muss FAT- oder NTFS-formatiert sein. Verwenden Sie keine USB-Festplatte.
- Einen PC mit Internet-Zugang.
- Ein Archivierungsdienstprogramm, das das ZIP-Format unterstützt (zum Beispiel WinZip® für Microsoft® Windows® oder Stufflt® für Macintosh®).

# Schritt 1: Prüfen Sie die aktuelle Version der Hilfe.

Pröfen Sie die derzeitige Version der Bildschirmhilfe, die auf Ihrem Home Entertainment-System installiert ist. Wenn die Versionsnummer niedriger ist als die Version auf www.philips.com/support, laden Sie die neueste Bildschirmhilfe herunter, und installieren Sie sie. Die letzten zwei Ziffern geben die Version der Bildschirmhilfe an, die auf Ihrem Home Entertainment-System installiert ist. Wenn die Version auf Ihrem Home Entertainment-System beispielsweise "Subsystem SW: 35-00-00-05" lautet, steht "05" für die Version der momentan installierten Bildschirmhilfe.

- 1 Drücken Sie ♠ (Home).
- 2 Wählen Sie [Einrichtung], und drücken Sie dann OK.
- 3 Wählen Sie [Erweit.] >[Versionsinfo], und drücken Sie dann die Taste OK.

### Schritt 2: Laden Sie die neueste Bildschirmhilfe herunter.

- 1 Schließen Sie ein USB-Speichergerät an Ihren Computer an.
- 2 Rufen Sie in Ihrem Webbrowser www.philips.com/support auf.
- 3 Suchen Sie auf der Philips Support-Website Ihr Gerät, und klicken Sie auf Benutzerhandbücher. Suchen Sie dann das Benutzerhandbuch für die Software-Aktualisierung.
  - ➡ Die Aktualisierung f
    ür die Hilfe steht als .zip-Datei zur Verf
    ügung.
- 4 Speichern Sie die Zip-Datei im Stammverzeichnis Ihres USB-Speichergeräts.
- 5 Verwenden Sie das Archivierungstool, um die Aktualisierungsdatei für die Hilfe im Stammverzeichnis des USB-Speichergeräts zu extrahieren.
  - ➡ Eine Datei namens "HTSxxxxeDFU.zip" wird im Ordner UPG\_ALL auf Ihrem USB-Speichergerät extrahiert. Dabei steht "xxxx" für die Modellnummer Ihres Home Entertainment-Systems.
- 6 Trennen Sie das USB-Speichergerät vom Computer.

# Schritt 3:Aktualisieren Sie die Bildschirmhilfe.

- 1 Schalten Sie den Fernseher ein.
- 2 Schließen Sie das USB-Speichergerät mit der heruntergeladenen Datei an das Home Entertainment-System an.
- 3 Drücken Sie ♠ (Home).Prüfen Sie, ob
  - Es befindet sich keine Disc im Disc-Fach Ihres Home Entertainment-Systems, und
  - das Disc-Fach ist geschlossen.
- **4** Geben Sie **338** auf der Fernbedienung ein.
  - ➡ Folgen Sie den Anweisungen auf dem Bildschirm des Fernsehers, um die Aktualisierung zu bestätigen. Schalten Sie das Home Entertainment-System nicht aus, und entfernen Sie das USB-Speichergerät nicht während des Updates.
- 5 Trennen Sie das USB-Speichergerät vom Home Entertainment-System.

### Warnung

- Wird die Stromversorgung während der Aktualisierung unterbrochen, trennen Sie das USB-Speichergerät nicht vom Home Entertainment-System.
- Wenn während der Aktualisierung ein Fehler auftritt, wiederholen Sie den Vorgang. Kontaktieren Sie das Philips Kundendienstzentrum, falls der Fehler erneut auftritt.